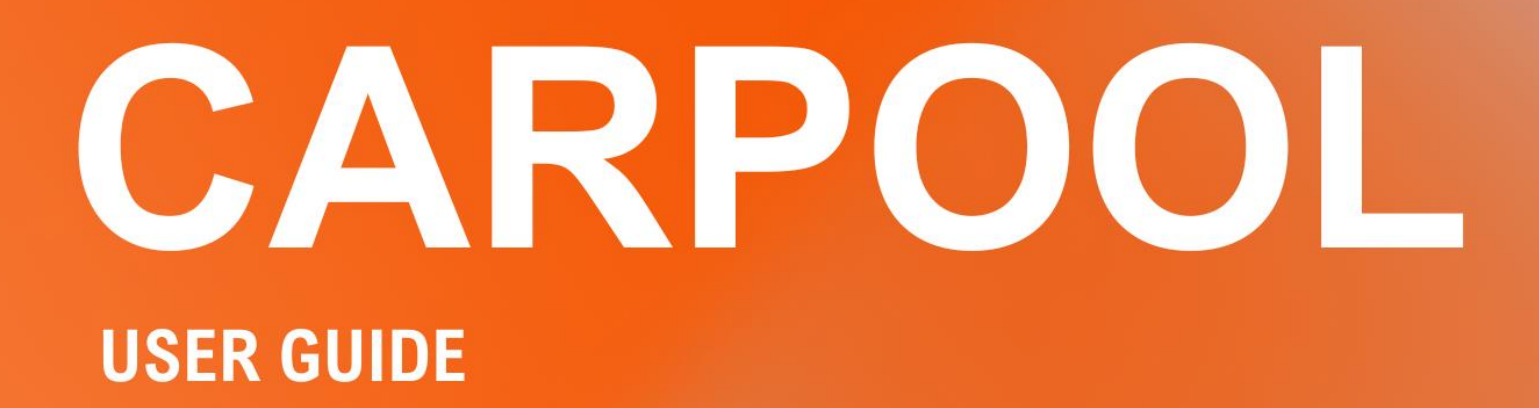

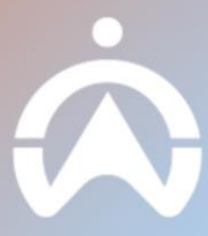

# TABLE OF CONTENTS

### INTRODUCTION

WHAT YOU NEED TO USE CARPOOL

### SETTING UP CARPOOL

**DEPARTMENT CREATION** 

FACILITIES CREATION

VEHICLE CATEGORIES CREATION

ASSIGNING DEPARTMENT, FACILITIES AND CARPOOL VEHICLE CATEGORY TO

VEHICLES

ASSIGNING DEPARTMENT TO A DRIVER

**REQUEST PURPOSE CREATION** 

**RULES SETUP** 

**TERMS & CONDITIONS** 

### LIST

**OVERVIEW** 

CARPOOL STATUSES

NEW CARPOOL REQUEST

CANCELING APPROVED CARPOOL REQUESTS

MANUALLY CHANGING STATUS TO ACTIVE

MANUALLY COMPLETE ACTIVE BOOKINGS

MANUALLY FORCE TERMINATE ACTIVE BOOKINGS

**DISPLAY BOOKING TRIP** 

VIEWING BOOKING HISTORY

#### CALENDAR

<u>OVERVIEW</u>

MULTI VIEW

SINGLE VIEW

#### RESOURCES

<u>OVERVIEW</u>

#### DRIVER APP

REGISTERING DRIVER FOR DRIVER APP USAGE

CREATE NEW BOOKING REQUEST

ACTIVATE AND END BOOKING

MANAGING SCHEDULED BOOKINGS

MANAGING BOOKING HISTORY

# INTRODUCTION

Carpool is a vehicle booking solution that allows customers to either book specific vehicles for their use or let the system assign a vehicle based on predefined criteria.

# WHAT YOU NEED TO USE CARPOOL

1. PC or laptop with a browser

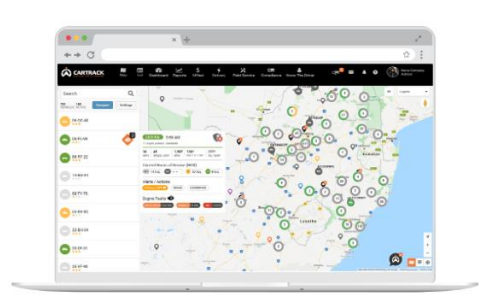

Administrators and Managers can approve and monitor vehicle bookings via a webbased browser connected to the Internet.

2. Android or iOS smartphone

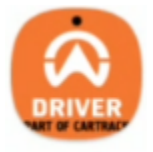

Driver App

Drivers can book vehicles through the Driver App once their Driver Profile has been created on the Fleet Page.

# **SETTING UP CARPOOL**

Users can assign drivers to pick from a list of vehicles or have Carpool automatically assign any available vehicle to the driver.

Before Carpool can be used, you need to set up the parameters and requirements for the bookings to ensure that the drivers can select or be given the correct pool of vehicles.

# **DEPARTMENT CREATION**

Departments must be assigned vehicles and drivers for managers' approval.

- 1. Go to "Fleet Settings".
- 2. Select "Company" then "Departments".
- 3. Here you can add a "Department" and "Assign" a manager for approval if needed.

| L | CARTRACK                                                  |          | Settings                                   | Company                                                                                                    |                                                           |      |                              |               |
|---|-----------------------------------------------------------|----------|--------------------------------------------|----------------------------------------------------------------------------------------------------|-----------------------------------------------------------|------|------------------------------|---------------|
| L | 00 Map<br>Fleet                                           | ^<br>2.  | My profile<br>Company                      | GENERAL INFO                                                                                                    | CUSTOM FIELDS                                             |      |                              |               |
| ľ | III Reports                                               |          | Users<br>MiFleet User Roles<br>Import Data | Define your organisation's structure with department of the structure with department of the struct | rtments and add multiple levels of sub-departments as nee | ded. |                              | 3. + ADD UNIT |
| l | \$ MiFleet<br><b>F</b> Delivery                           |          | Audit<br>Communicator App                  | Name                                                                                                    | Managers                                                  |      | Require approval             | Actions       |
| ľ | Carpool                                                   |          | Contacts<br>API Settings                   | > Sales                                                                                                    | 18SG, +4<br>No Manager set                                |      | -                            |               |
| ŀ | X Maintenance                                             |          |                                            | > Trainer                                                                                                    | Fadhli                                                    |      |                              | / 0           |
| l |                                                           |          | Name *                                     |                                                                                                    | Managers                                                  | •    | ()=                          | ~ ×           |
|   | <ul> <li>CART00018</li> <li>Cartrack Technolo.</li> </ul> | ф<br>. ~ |                                            |                                                                                                    |                                                           |      | Rows per page: 25 ▾ 1−3 of S | 3 (< > >)     |

# **FACILITIES CREATION**

Facilities are used if the user will be activating the start and end of a vehicle booking using a Geofence. Once the vehicle exits a Facility, it will register as the start of the booking and once the vehicle enters the Facility, it will register as the end of the booking.

- 1. Go to "Fleet List" and select "Facilities".
- 2. Select "Add Facility".
- 3. Input the information accordingly and select the "Geofence" for the facility. Select "Save".

| CARTRACK <                                                     | Facilities                |           |                                 |                                                   |                                                               | 2. + ADD FACI      |
|----------------------------------------------------------------|---------------------------|-----------|---------------------------------|---------------------------------------------------|---------------------------------------------------------------|--------------------|
| ∭ Map v<br>≡ List ^                                            | Search Q =                |           |                                 |                                                   |                                                               | D DELETE           |
|                                                                | Name                      | Туре      | Address                         | Geofence                                          | Description                                                   | Action             |
|                                                                | Changi Airport Terminal 1 | Other     | Airport Boulevard, DBS - Changi | Airpo MCD AMK Park                                |                                                               |                    |
| Geofences                                                      | Changi Airport Terminal 2 | Other     | 5 T2 Departure Dr, Sing 3.      | Add Facility                                      |                                                               | . <mark>ה</mark> ז |
| Routes                                                         | East Coast Park 1         | Other     | Marine Parade Flyover, Singapo  | Facility details                                  |                                                               | 60                 |
|                                                                | Main Carpark              | Garage    | 2 Aljunied Ave 1, Singapore 385 | Name                                              |                                                               | 63                 |
| DVIRs<br>Dashboard ~                                           | Jewel Changi Airport      | Other     | Airport Boulevard, Shiseldo For | Туре                                              |                                                               | 63                 |
| Reports 🗸                                                      | 116A Bedok North Rd       | Warehouse | 116A Bedok North Road, Singa    | Address                                           |                                                               | 63                 |
| MiFleet ~<br>Delivery<br>Carpool ~<br>Vision<br>Alert Centre ~ | Cartrack Office Sg        | Warehouse | 2 Aljunied Ave 1, Singapore 389 | Admireky<br>WOODLANDS                             | SEMBAWANG<br>SEMBAWANG<br>Sembawang<br>Sembawang<br>Sembawang | • [ā] .            |
| Maintenance<br>B ⑦ ⑦ A<br>CART00018<br>Cartrack Technolo ~     |                           |           |                                 | Rice of the Replaced stortius May date            | Nampus MANDAI                                                 | 1–7 of 7 1< < >    |
|                                                                |                           |           |                                 | Geofence (Optional) Description (Optional) CANCEL |                                                               |                    |

# **VEHICLE CATEGORIES CREATION**

Vehicle categories must be assigned to both the "**Request Purpose**" and the "**Vehicle**" to ensure that the system selects from the correct pool of vehicles during booking.

- 1. Go to "Carpool Settings".
- 2. Select "Vehicle Categories".
- 3. Click on **"Add New"**. A pop-up menu will appear for you to name a vehicle category. Select **"Save"**.

| Г  |                                                                                                    | Settings                                                     | Vehicle Categories                        |                                      | 3. + ADD NEW |
|----|----------------------------------------------------------------------------------------------------|--------------------------------------------------------------|-------------------------------------------|--------------------------------------|--------------|
|    | □ Map <mark>2.</mark><br>= List ~<br>E Dashboard ~                                                                                                    | Vehicle Categories<br>Available Vehicles<br>Request Purposes | III COLUMNS 😇 FILTERS 🧮 DENSITY Q. SEARCH |                                      | A tions      |
| ľ  | I. Reports ∽<br>\$ MiFleet ∽<br>\$ Delivery                                                                                                    | Rules<br>Terms & Conditions                                  | Executive     Fitment                     | Vehicle Category<br>Category details | / 1<br>/ 1   |
| ľ  | 🗂 Carpool 🖍<br>List<br>Calendar                                                                                                    |                                                              | Sales     Others                          |                                      |              |
| 1. | Resources<br>Settings<br>Of Vision                                                                                                    | Training  Finance  Training                                  |                                           |                                      |              |
|    | b⊱ Alert Centre ✓<br>& Maintenance ✓<br>& Admin ✓                                                                                                    |                                                              | irave!                                    |                                      |              |
| L  |                                                                                                    |                                                              |                                           |                                      |              |
| Ŀ  | <ul> <li>Image: Solution of the second second</li></ul> |                                                              |                                           |                                      | 1-7 of 7 < > |
|    |                                                                                                    |                                                              |                                           | CANCEL                               |              |

# ASSIGNING DEPARTMENT, FACILITIES AND CARPOOL VEHICLE CATEGORIES TO VEHICLE

- 1. Go to "Carpool Settings".
- 2. Select "Available Vehicles".
- 3. Select the Edit " " icon under Actions.
- 4. In the pop-up menu, you can edit and input the Department, Facilities (Default Location) and Vehicle Categories in their respective fields.
- 5. Click "Save".
- 6. The Status column also allows you to toggle which vehicles should be made available for a Carpool booking.

| I | Ŕ         | CARTRACK                       | ٢  | Settings           | Available    | Vehicles     | 5          |               |      |             |             |          |          |               |        |          |         |
|---|-----------|--------------------------------|----|--------------------|--------------|--------------|------------|---------------|------|-------------|-------------|----------|----------|---------------|--------|----------|---------|
| L | ۵         | Мар                            | v  | Vehicle Categories | III COLUMNS  | S \Xi FILTER | S 🔳 DENSIT | TY Q SEARC    | н    |             |             |          |          |               |        | 6.       | 3.      |
| L | =         | List                           | 2. | Available Vehicles | Vehicle      | Vehicle N    | Manufact   | Model         | Year | Colour      | Туре        | Category | Departme | Default F     | Common | Status   | Actions |
| L | 88<br>11. | Reports                        | ž  | Request Purposes   | CN8_TRACKE   |              | BYD        | E6            | 1980 | Black       | Default     |          |          |               |        |          | 1       |
| L |           | MiFleet                        | v  | Terms & Conditions | PC1133MFT    | PC1133MFT    | Toyota     | Hi-Ace        | 2010 | White       | Small Truck | Training | Trainer  | Changi Airpo  |        | -        | 1       |
| L | •         | Delivery                       |    |                    | PC9658MFT    | PC9658MFT    | Toyota     | Hiace         | 2017 | Silver      | Ambulance   | Training | Trainer  | Cartrack Offi |        | -        | 1       |
| L |           | Carpool                        | î  |                    | SIV6683C     | A-0X1G       | Honda      | Shuttle 1 5G  | 2017 | White       | Default     | Training | Trainer  | Cartrack Offi |        |          |         |
| L |           |                                |    |                    | 0140004/04/0 |              | *          | D.:           |      | D           | D-fh        |          |          | 0             |        |          | -       |
| 1 | in.       | Resources                      | _  |                    | SMR3862RG    | SMR3862RG    | Toyota     | Prius Plus Hy | 2021 | Darkmoon BI | Default     | Training | Trainer  | Cartrack UTI  |        | <u> </u> | ·       |
| Î |           | Settings                       |    |                    |              |              |            |               |      |             |             |          |          |               |        |          |         |
| L |           | Alert Centre                   | Ŷ  |                    |              |              |            |               |      |             |             |          |          |               |        |          |         |
| L | ×         | Maintenance                    | *  |                    |              |              |            |               |      |             |             |          |          |               |        |          |         |
| L | 20        | Admin                          | ř  |                    |              |              |            |               |      |             |             |          |          |               |        |          |         |
| L |           |                                |    |                    |              |              |            |               |      |             |             |          |          |               |        |          |         |
| Ŀ |           |                                |    |                    |              |              |            |               |      |             |             |          |          |               |        |          |         |
| L | \$        |                                | ۵  |                    |              |              |            |               |      |             |             |          |          |               |        |          |         |
| L | ۲         | CART00018<br>Cartrack Technolo | ř  |                    |              |              |            |               |      |             |             |          |          |               |        | 1-5 of 5 | < >     |

| PC1133MFT1<br>含含含           | Vehicle Settings                                        |           |
|-----------------------------|---------------------------------------------------------|-----------|
| Toyota Hi-Ace 2010<br>White | General Settings                                        | / EDIT    |
| Venicie Active              | Default Time Zone                                       | <b>~</b>  |
| < SHARE LOCATION            | Monthly Mileage Limit                                   | Ţ         |
| RECENT ACTIVITY             | C loon Colour                                           |           |
| VEHICLE DETAILS             | Purple                                                  | •         |
| VEHICLE SETTINGS            | Home Geofence                                           |           |
| CUSTOM FIELDS               |                                                         |           |
| ODOMETER                    | Carpool Settings                                        | CA5. SAVE |
| VEHICLE TRAILERS            | Class *                                                 |           |
|                             | Customise vehicle categories in Vehicles Types Settings |           |
|                             | Default Location Departments                            |           |
|                             | Changi Airport Terminal T                               | *         |
|                             | Booking Allocation Priority *                           |           |
|                             | Special Licenses                                        |           |
|                             | Vehicle Status *                                        |           |
|                             | (None)                                                  | *         |

## **ASSIGNING DEPARTMENT TO A DRIVER**

Assigning a department to a driver ensures that, if **'Manager Approval'** is enabled in **'Fleet; Company; Department; Settings'**, the department manager must approve the booking.

- 1. Go to Fleet List and "Drivers".
- 2. Select the Driver to assign.
- 3. In the pop-up menu under Company Relation, Edit and select the department to assign the driver to.
- 4. Select "Save".

| I  |                                                               | Drivers Drivers                                                                                                    | + ADD GROUP + ADD DRIVER                                                                                                    |
|----|---------------------------------------------------------------|----------------------------------------------------------------------------------------------------|----------------------------------------------------------------------------------------------------|
|    | ∭ Map ✓                                                       | ALL GROUPS DRIVER ID TAGS                                                                                                    |                                                                                                    |
| 1. | Vehicles Drivers Points of Interest                           | Status Filter     Active Drivers *     Search     Q     〒     18     2       Total active drivers     Total active drivers     Total active drivers     Total active drivers     Total active drivers       Driver Name     Owner     Department     Phone     10 Tans     License     Employee Number     Employee Number     Employee Number | (in the second second s |
| l  | Geofences<br>Facilities                                       | Wan Ting CART00018                                                                                                    | Unit                                                                                                    |
| l  | Trailers<br>DVIRs                                             | Wan Ting     Driver Details       Anh +                                                                                                    | ADD NEW                                                                                                    |
| l  | y Dashboard ✓<br>II. Reports ✓<br>\$ MiFleet ✓<br>E Dalisence | Jess     Image: Change Picture       rty Ch     Image: Change Picture       DRIVER DETAILS     No special licenses added                                                                                                    |                                                                                                    |
| l  | Carpool ^                                                     | VEHICLE PERMISSIONS Roge DRIVER ID TAGS Company Relation Kail                                                                                                    | ✓ EDIT                                                                                                    |
| ŀ  | Calendar<br>Resources                                         | DELIVERY     Employee Number     Social Security Number       Kai2     NOTES     Hire Date     Lave Date       YYYY/MM/DD     YYYY/MM/DD                                                                                                    |                                                                                                    |
| ļ  | CART00018<br>Cartrack Technolo_ *                             | Start Working Time     End Working Time       hh:mm     S       Labor Rate     Billing Rate   Monthly Wager Rate                                                                                                    |                                                                                                    |
|    |                                                               | Manager / Department Head of <b>3.</b> Department                                                                                                    | -                                                                                                    |
|    |                                                               | Deactivate driver<br>Deactivating this driver will result in its suspension.                                                                                                    | re DRIVER                                                                                                    |

# **REQUEST PURPOSE CREATION**

"**Request Purpose**" allows users to specify the reason for their vehicle booking. Each Request Purpose must be linked to relevant vehicle categories to ensure that the system selects from the appropriate pool of vehicles based on the booking purpose.

- 1. Go to "Carpool Settings".
- 2. Select "Request Purpose".
- 3. Select "Add New" to open a pop-up where you can enter the Request Purpose and link it to the relevant Vehicle Categories. Select "Save".

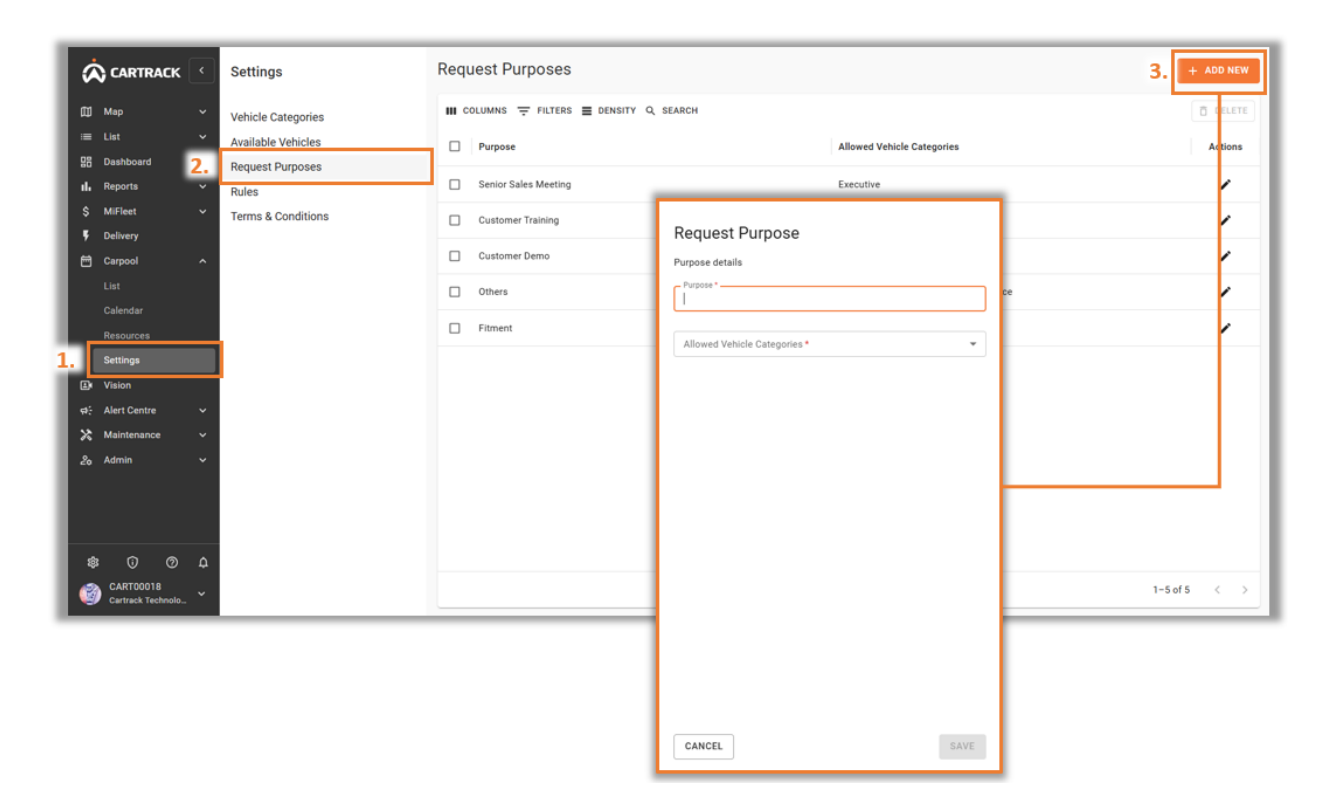

# **RULES SETUP**

- 1. "Reason" displays a list of system logic rules.
- 2. "Value" can be edited according to the specific requirement.
- 3. Toggle the specific system logic rule to be 'Active' or 'Inactive'.

| Ŕ        | CARTRACK C Settings            |  |                     | Rules                                    | Rules        |    |                |  |  |  |  |
|----------|--------------------------------|--|---------------------|------------------------------------------|--------------|----|----------------|--|--|--|--|
| æ        | Мар                            |  | Vehicle Categories  | III COLUMNS = FILTERS = DENSITY Q SEARCH |              |    |                |  |  |  |  |
| -        |                                |  | Available Vehicles  | Reason                                   | Value        |    | Status         |  |  |  |  |
| 88       | Dashboard                      |  | Request Purposes 1. | Automatically annual 3                   |              | 2  | - Anthre       |  |  |  |  |
| <u>.</u> | Reports                        |  | Rules               |                                          |              | э. | Active         |  |  |  |  |
| ŝ        | MiFleet                        |  | Terms & Conditions  | Booking in Advance                       | 1 days 🧨     |    | Active         |  |  |  |  |
|          | Delivery<br>Carpool            |  |                     | Maximum Booking Time                     | 7 days 🧪     |    | Active         |  |  |  |  |
|          |                                |  |                     | Check Driver Special License Type        |              |    | De Inactive    |  |  |  |  |
|          | Calendar<br>Resources          |  |                     | Check Driver License Class               |              |    | Inactive       |  |  |  |  |
|          |                                |  |                     | Key Collection                           |              |    | Active         |  |  |  |  |
|          | Vision                         |  |                     | Activate Booking                         | Geofence 🧪   |    | D Inactive     |  |  |  |  |
| ×        | Maintenance                    |  |                     | Disable Multi Level Approval             |              |    | Active         |  |  |  |  |
| 20       | Admin                          |  |                     | Mandatory Driver in the Request          |              |    | Inactive       |  |  |  |  |
|          |                                |  |                     | Pre-drive checklist available time       | 15 minutes 🎤 |    | Inactive       |  |  |  |  |
|          |                                |  |                     |                                          |              |    |                |  |  |  |  |
| \$       |                                |  |                     |                                          |              |    |                |  |  |  |  |
| ۲        | CART00018<br>Cartrack Technolo |  |                     |                                          |              |    | 1-10 of 10 < > |  |  |  |  |

#### **Definitions:**

- o **Automatically approve new requests:** New Carpool Requests will be automatically approved by the system when the vehicle is available.
- o **Booking in Advance:** Allows users to set how far ahead booking is allowed to be requested.
- o **Maximum Booking Time:** Defines the maximum duration a Carpool booking request can be raised.
- o **Check Driver Special License Type:** The system will validate against any Special License required for the vehicle against the driver in the Fleet.
- o **Check Driver License Class:** The system will validate against any License Class required for the vehicle against the driver in the Fleet.
- o **Key Collection:** Indicates whether a vehicle booking trip is triggered through Key Collection.
- o **Activate Booking:** Select between Key Collection or Geofence for booking activation.
- o **Disable Multi Level Approval:** Enable or Disable Multi Level Approval from managers for booking requests.
- o **Mandatory Driver in the Request:** Toggles option to enforce Driver as a mandatory field when making a booking request.

# **TERMS & CONDITIONS**

- 1. Displays the **"Terms & Conditions"** that will be sent to drivers upon Issuance Request booking.
- 2. The **"Terms & Conditions"** file can be downloaded or deleted and replaced with an updated file.

| 6 | CARTRACK                                                                                                    | •                | Settings                                                                                    | Terms & Conditions                                                                                                    |
|---|----------------------------------------------------------------------------------------------------|------------------|---------------------------------------------------------------------------------------------|----------------------------------------------------------------------------------------------------|
|   | Map<br>Liat<br>Deahboard<br>Reports<br>Milfleet<br>Delivery<br>Carpool<br>List<br>Calendar<br>Resources<br>Settings<br>Vision<br>Alert Centre<br>Maintenance<br>Admin | >>>>> < < < >>>> | Vehicle Categories<br>Available Vehicles<br>Request Purposes<br>Rules<br>Terms & Conditions | Add the Terms & conditions to be sent by email to your drivers  I.  Drag and drop files here or  BROWSE YOUR FILES  Files supported: pff Max file size: 1MB |
|   | 2.                                                                                                    |                  | Notifications.pdf<br>194.02KB, Last Updated: 2024/10/14                                     | DELETE 2 DOWNLOAD                                                                                                    |
| 4 | CART00018<br>Cartrack Technolo.                                                                                                    | 4<br>~           |                                                                                             |                                                                                                    |

# LIST

### **OVERVIEW**

- 1. Creates a "New Carpool Request".
- 2. Summarises information on all requested Carpool based on different status categories. (Select any of the categories to filter and view it)
- 3. Tabs to toggle between lists of all 'Scheduled', 'In Progress' and 'History' requests.
- 4. Tools to filter, search and change the list view.
- 5. Displays list of Carpool requests.
- 6. Actions "<sup>‡</sup>" icon enables users to Change status to **'Active'**, **'View Booking Detail'** and **'Cancel Carpool Requests'**.

| CARTRACK                                                                                        | ٠.       | Curre       | ent Carpo  | ool List      |                |        |               |                     |                                  |                          |        |                              |                      | 1.          | + N         | W CARPOOL I | REQUEST |
|-------------------------------------------------------------------------------------------------|----------|-------------|------------|---------------|----------------|--------|---------------|---------------------|----------------------------------|--------------------------|--------|------------------------------|----------------------|-------------|-------------|-------------|---------|
| 1 Map<br>List<br>Dashboard<br>Reports<br>MiFleet<br>Delivery                                    | 2.<br>3. | TOTAL<br>70 | IEDVLED    | APPROVED<br>1 | DECI<br>3      | LINED  | CANO<br>23    | CELLED              | RETURNED<br>17                   | RETURNEI<br>21           | D LATE | FORCE TERMINATER<br>5        | 2                    |             |             |             |         |
| Carpool<br>List<br>Calendar<br>Resources<br>Settings<br>Vision<br>c Alert Centre<br>Maintenance | 4.<br>5. |             | Booking N. | Vehicle       | Driver Vehicle | SEARCH | Purpose Custo | Requestor<br>Fadhli | Request Date<br>2024/10/14 18:25 | Start Date<br>2024/10/16 | 14:00  | End Date<br>2024/10/16 17:00 | Status<br>(Approved) | Approved By | Decline: 5. | Actions     |         |
| Cartrack Technolo                                                                               | Ф<br>~   |             |            |               |                |        |               |                     |                                  |                          |        |                              |                      |             |             | 1-1 of 1    | < >     |

# **CARPOOL STATUSES**

| Requested        | User have raised a Carpool request but have not been approved or declined    |
|------------------|------------------------------------------------------------------------------|
| Approved         | Carpool request have been assigned and approved                              |
| Declined         | Carpool request have been declined                                           |
| Active           | Approved Carpool have began using the vehicle when the vehicle exit Geofence |
| Canceled         | An approved Carpool have been canceled                                       |
| Force Terminated | An Active Carpool have been forcefully terminated                            |
| Returned late    | Vehicle have been returned beyond the scheduled time                         |
| Returned         | Vehicle have been returned within the scheduled time                         |

Based on different scenarios, below are the status definitions

## NEW CARPOOL REQUEST

- 1. Click on "New Carpool Request" to create a new request.
- 2. Indicate "Driver" and "Purpose of Request".
- 3. "Pick-up" and "Drop-off Date" and "Time" can be selected through the calendar.
- 4. Select a "**Vehicle Location**" to indicate to the system which pool of vehicles it should select from, on vehicle category/vehicle registration.
- 5. Based on user settings, a user can select between these options:
  - Selecting a vehicle category will have the system auto-select a vehicle for the user.
  - Selecting by vehicle registration will allow the user to select from a list of vehicles.
- 6. Click on "Save" to create the Carpool request.

|                                 |                                                         | Carpool Request                                               |                                        |
|---------------------------------|---------------------------------------------------------|---------------------------------------------------------------|----------------------------------------|
|                                 |                                                         | Request details                                               |                                        |
|                                 | Current Carpool List                                    | Driver 👻                                                      | + NEW CARPOOL REQUEST                  |
| []] Map 🗸 🗸                     |                                                         | Purpose of request *                                          |                                        |
| i≣ List ∽                       | TOTAL APPROVED DECLINED CANCELLE<br>70 1 23             | Purnose request description                                   | MINATED                                |
| uli Reports ∽                   |                                                         | Requestor                                                     |                                        |
| \$ MiFleet ~                    | SCHEDULED IN PROGRESS HISTORY                           | CART00018                                                     |                                        |
| Delivery     Carpool ^          | III COLUMNS = FILTERS = DENSITY Q SEARCH 3.             | Pick-up                                                       |                                        |
| List                            | Booking N. Vehicle Driver Vehicle Category Purpose Requ | Date / Time *                                                 | Status Approved By Declined By Actions |
| Calendar<br>Resources           | 1,262 Fadhli Training Custo Fadh                        |                                                               | 00 Approved 0 NA O~ :                  |
| Settings                        |                                                         | Drop-off                                                      |                                        |
| Vision     Alert Centre         |                                                         | Date / Time *                                                 |                                        |
| 🗙 Maintenance 🗸                 | 4.                                                      | Vehicle Location                                              |                                        |
| <i>≵</i> ₀ Admin ∨              |                                                         | Vehicle Location *                                            |                                        |
|                                 |                                                         |                                                               |                                        |
|                                 | 5.                                                      | Vehicle                                                       |                                        |
|                                 |                                                         | Select by vehicle category     Select by vehicle registration |                                        |
| \$ 0 0 ¢                        |                                                         | Vehicle type *                                                |                                        |
| CART00018<br>Cartrack Technolo_ |                                                         |                                                               | 1-1 of 1 < >                           |
|                                 |                                                         |                                                               |                                        |
|                                 |                                                         | CANCEL 6. SAVE                                                |                                        |
|                                 |                                                         |                                                               | 1                                      |

#### Note:

Driver selection list is determined by the Department assigned to them in Settings.

Purpose of request can be added and tagged to a Vehicle Category.

Vehicle Location can be added through Facilities in Fleet.

Carpool requests can be automatically approved by the system if the vehicle is available for the requested date and time.

## CANCELING APPROVED CARPOOL REQUESTS

- 1. For multiple cancellations of Carpool requests, you can select multiple requests.
- 2. Click on "" after selecting multiple requests to cancel them simultaneously.
- 3. For singular cancellation, click on the request's row "#" icon to cancel.
- 4. Select "Cancel".
- 5. Select the reason for cancellation and click on "Confirm".

|                                                                                                    | Current Carpool List + NEW CARPOOL REQUEST                                                                                                    |
|----------------------------------------------------------------------------------------------------|----------------------------------------------------------------------------------------------------|
| III     Map     ↓       III     List     ↓       III     Reports     ↓       IV     Miritect     ↓       IV     Outpool     ↓       III     Calendar     1.       Calendar     Settings     Settings       Settings     Naion     ↓       Adattoenance     ↓     ↓       Admin     ↓                                                                                                    | TOTAL       APPROVED       OCCLINED       DECLINED       CANCELLED       IN PROGRESS       HISTORY         III COLUMNS       HISTORY       III COLUMNS       FILTERS       DENSITY       Q. EARCH       Q. III         III COLUMNS       FILTERS       DENSITY       Q. EARCH       Q. IIIII       Q. IIIIIIIIIIIIIIIIIIIIIIIIIIIIIIIIIIII |
| Image: Section of the section of the section of | 1-1 of 1 < >                                                                                                    |

# MANUALLY CHANGING STATUS TO ACTIVE

1. Click on "<sup>‡</sup>" icon and select "Change to Active".

|                    | Current Carpool List + NEW CARPOOL REQUEST                                                                                           |
|--------------------|----------------------------------------------------------------------------------------------------|
| 🖽 Мар              |                                                                                                    |
| i E List           | TOTAL APPROVED DECLINED CANCELLED RETURNED RETURNED LATE FORCE TERMINATED                                                            |
| 요즘 Dashboard       | 70 1 3 22 17 21 5.                                                                                                    |
| d. Reports         |                                                                                                    |
| \$ MiFleet         | SCHEDULED IN PROGRESS HISTORY                                                                                                    |
| 5 Delivery         | III COLUMNS - FILTERS = DENSITY Q. SEARCH                                                                                            |
| Carpool            |                                                                                                    |
| List               | Booking N. Vehicle Driver Vehicle Category Purpose Requestor Request Date Start Date End Date Status Approved By Declined By Actions |
| Calendar           | 1,262 Fadhil Training Custo. Fadhil 2024/10/1418:25 2024/10/1614:00 2024/10/1617:00 (Approved)                                       |
| Settions           | Change to active                                                                                                    |
| - Vielan           | View Booking Detail                                                                                                    |
| Alert Centre       | Change to active × Cancel                                                                                                    |
| X Maintenance      | Confirm that backing 1262 will always from: Anyround to active                                                                       |
| 26 Admin           | commination and booking 1202 will change nom. Approved to active.                                                                    |
|                    |                                                                                                    |
|                    | CANCEL                                                                                                    |
|                    |                                                                                                    |
|                    |                                                                                                    |
|                    |                                                                                                    |
| \$ 0 0             |                                                                                                    |
| CARTODO18          | 1-1 af 1 < >                                                                                                    |
| Cartrack Technolo_ |                                                                                                    |

#### Note:

Users can set the Approved status to change to Active automatically, by setting Default Location (Geofence) as a trigger for usage and return of the vehicle.

## MANUALLY COMPLETE ACTIVE BOOKINGS

- 1. Toggle to the "In Progress" tab to view all Active Vehicles.
- 2. Click on the " $\bigcirc$ " icon.
- 3. Click on "Confirm" for return of the vehicle.

|                       | Current Carpool List                                                                                 | + NEW CARPOOL REQUEST           |
|-----------------------|----------------------------------------------------------------------------------------------------|---------------------------------|
| ∭ Map ~               |                                                                                                    |                                 |
| 면 Dashboard ·         | TOTAL ACTIVE DECLINED CANCELLED RETURNED RETURNED LATE FORCE TERMINATED 20 17 21 5                   |                                 |
| il, Reports V         |                                                                                                    |                                 |
| \$ MiFleet ~          | SCHELL IN PROGRESS HISTORY                                                                           |                                 |
| Delivery              |                                                                                                    |                                 |
| Carpool ^             | III COLUMNS 🐺 FILTERS 🗮 DENSITY Q, SEARCH                                                            | 1                               |
| List                  | Booking N. Vehicle Driver Vehicle Category Purpose Requestor Request Date Start Date End Date Status | Approved By Declined By Actions |
| Calendar<br>Resources | 1,262 Fadhil Training Custo Fadhil 2024/10/141825 2024/10/1614:00 2024/10/1617:00                    | 0 NA <b>2.</b> ⊘ × ●            |
| Settings              |                                                                                                    | _                               |
| E Vision              |                                                                                                    |                                 |
| va⊱ Alert Centre ∽    | <ol> <li>Complete booking</li> </ol>                                                                 |                                 |
| 🗙 Maintenance 🗸 🗸     | Please confirm completion of booking number 1255                                                     |                                 |
| 2₀ Admin ∽            | Prease commit completion of booking humber 1200                                                      |                                 |
|                       | CANCEL CONFIRM                                                                                       |                                 |
|                       |                                                                                                    |                                 |
|                       |                                                                                                    |                                 |
|                       |                                                                                                    |                                 |
| \$ 0 0 4              |                                                                                                    | 1-1 of 1 < >                    |
| Cartrack Technolo_    |                                                                                                    |                                 |

#### Note:

Users can set Active status to change to Complete automatically, by setting Default Location (Geofence) as a trigger for usage and return of the vehicle.

# MANUALLY FORCE TERMINATE ACTIVE BOOKINGS

- 1. Select the "In Progress" tab.
- 2. Select the vehicle to do a Force Terminate and click on the "X" icon.
- 3. A pop-up will appear, select "Force Terminate".

| <pre>     Map     Let     Let     Deabboard     Active: grouts     Schill, Artive: grouts: wistorr     Capool     Let     Capool     Let     Let     L</pre> | Â                         | CARTRACK                                                                                                    | Current Carpool List                                                                                                    |
|----------------------------------------------------------------------------------------------------|---------------------------|----------------------------------------------------------------------------------------------------|----------------------------------------------------------------------------------------------------|
| Settings<br>Wison<br>Admin<br>S.<br>Admin<br>S.<br>Admin<br>S.<br>Force Terminate Booking<br>Force Terminate is only applicable for vehicles involved in an accident, breakdown, or was towed away. Are you sure you want to forcibly terminate booking number 1262?<br>CANCEL<br>FORCE TERMINATE                                                                                                    | ⊞<br>≣ 83<br>↓<br>\$<br>₹ | Map List Dashboard Dashboard Dashboa | TOTAL       ACTIVE       BYCLINED       CANCELLED       RETURNED       ALTE       FORCE TERMINATED         Schill                                                                                                    |
|                                                                                                    |                           | Settings<br>Vision<br>Alert Centre<br>Maintenance<br>Admin                                                                                                    | 3. Force Terminate Booking ×  Force Terminate is only applicable for vehicles involved in an accident, breakdown, or was towed away. Are you sure you want to forcibly terminate booking number 1262?  CANCEL  DORCE TERMINATE |

## **DISPLAY BOOKING TRIP**

- 1. Select the "In Progress" tab.
- 2. Click on the "O" icon.
- 3. Information such as booking timeline, harsh events, trip route and speeding can be shown on this page.

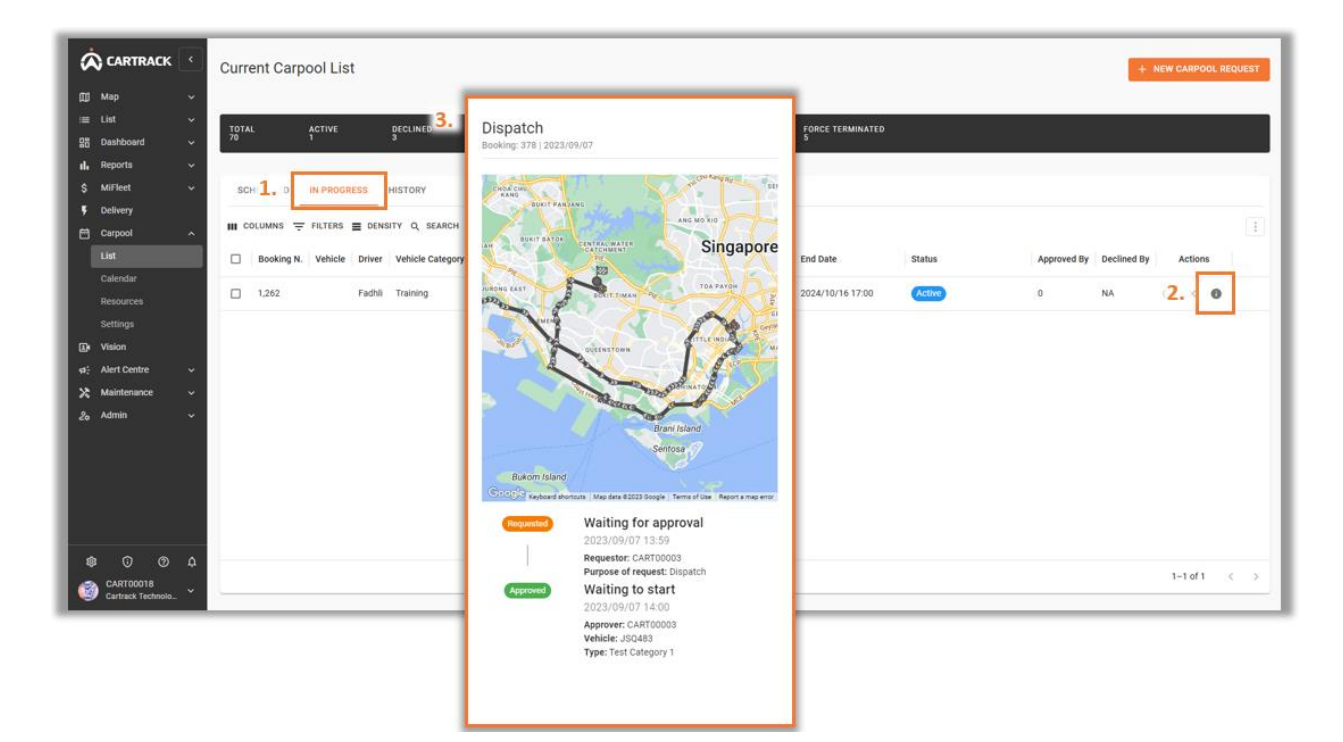

## **VIEWING BOOKING HISTORY**

- 1. Select the "History" tab.
- 2. Displays list of all Booking History.
- 3. "<sup>①</sup>" icon allows the user to view information on the Carpool requests such as booking timeline, harsh events, trip route and speeding.

|                                                                                                    | Current Carpoo     | ol List                           |                               |                                   |                     |                                   |               |             | 1           | + NEW     | CARPOOL REQUEST |
|----------------------------------------------------------------------------------------------------|--------------------|-----------------------------------|-------------------------------|-----------------------------------|---------------------|-----------------------------------|---------------|-------------|-------------|-----------|-----------------|
| (1) Map →<br>□ List →<br>QB Dashboard →<br>II. Reports →                                                                                                    | TOTAL AC<br>70 1   | TIVE DECLINED                     | CANCELLED<br>23               | RETURNED<br>17                    | RETURNED LATE<br>21 | FORCE TERMIN<br>5                 | IATED         |             |             |           |                 |
| \$ MiFleet ~                                                                                                    | SCHEDULED IN       | PR:1. S HISTORY                   |                               |                                   |                     |                                   |               |             |             |           |                 |
| Carpool 2.                                                                                                    | Booking N. Vehicle | LTERS E DENSITY Q S               | EARCH<br>Purpose Requestor    | Request Date                      | Start Date          | End Date                          | Status        | Approved By | Declined By | Action    | 16              |
| Calendar<br>Resources                                                                                                    | 372                | Chri Training                     | Custo CARTOD                  | 2023/08/14 22:25                  | 2023/08/15 04:00    | 2023/08/15 10:00                  | Returned      | System      | NA          | 3. ×      | 0               |
| Settings                                                                                                    | 373<br>1,258 SLV6  | Chri Training<br>Fadhli Training  | Custo CARTOD<br>Others CARTOD | 2023/08/14 22:28 2024/10/11 10:56 | 2023/08/15 05:00    | 2023/08/15 16:00 2024/10/12 14:00 | Returned      | System      | NA          | ⊗ ×<br>∽  | 0               |
| ø: Alert Centre →<br>X Maintenance →                                                                                                    | 1,255              | Ilyas Training                    | CustoCARTO0_                  | 2024/10/10 15:18                  | 2024/10/10 17:00    | 2024/10/10 20:00                  | Returned late | System      | NA          | 0=        | 0               |
| <i>2</i> ₀ Admin ~                                                                                                    | 1,256 SLV6         | Fadhli Training                   | CustoCART00                   | 2024/10/11 10:53                  | 2024/10/11 12:00    | 2024/10/11 16:00                  | Returned late | System      | NA          | 0-        | 0               |
|                                                                                                    | 1,257 PC96         | Ilyas Training<br>Fadhli Training | Custo CARTOD<br>Custo Fadhli  | 2024/10/11 10:55 2024/10/14 18:28 | 2024/10/11 13:00    | 2024/10/11 14:00 2024/10/14 20:35 | Returned late | System<br>0 | NA          | °−<br>⊘ × | 0               |
|                                                                                                    | 1,050              | Ilyas Training                    | Custo                         | 2024/06/25 11:38                  | 2024/06/26 14:00    | 2024/06/26 14:00                  | Declined      | NA          | System      |           | 0               |
| <ul> <li>Image: Second state of the second state of the secon</li></ul> |                    |                                   |                               |                                   |                     |                                   |               |             |             | 1         | -8 of 69 < >    |

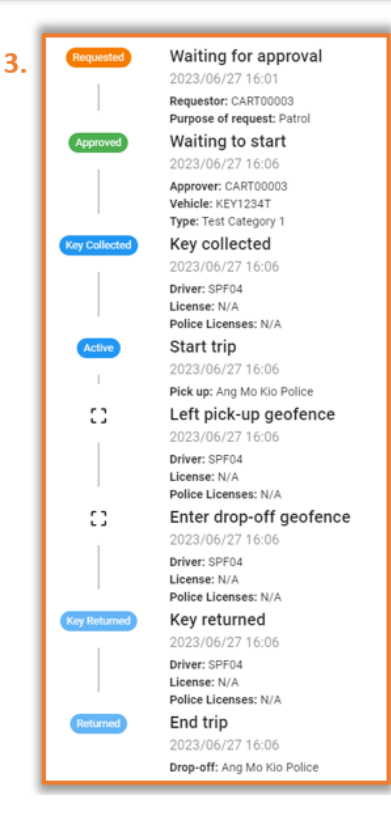

# CALENDAR

## **OVERVIEW**

- 1. Selecting the "**Calendar**" tab will display an overview of all bookings in a calendar format.
- 2. Select the date range of information to be displayed on the calendar.
- 3. Toggle to search for "Vehicles" or "Drivers".
- 4. Search bar and filters menu to display specific requirements.
- 5. Calendar displays all bookings for the period specified.

| Ŀ | ᄎ CARTRACK <                                  | Carpool Calendar                                                                                                    |         |           |           |           |           |                                                             | •                | NEW CARPOOL REQUEST |
|---|-----------------------------------------------|----------------------------------------------------------------------------------------------------|---------|-----------|-----------|-----------|-----------|-------------------------------------------------------------|------------------|---------------------|
| 4 | ∬ Map ~<br>≣ List ~                           | TOTAL RETURNED LATE                                                                                                    |         |           |           |           |           |                                                             |                  |                     |
| ŝ | B Dashboard                                   | October 2024 👻 < >                                                                                                    | . 00:00 | Mon 07/10 | Tue 08/10 | Wed 09/10 | Thu 10/10 | Fri 11/10                                                   | Sat 12/10        | Sun 13/10           |
|   | 5 MiFleet V<br>Delivery                       | S M T W T F S<br>1 2 3 4 5<br>6 7 8 9 10 11 12                                                                                                    |         |           |           |           |           |                                                             |                  |                     |
|   | List<br>Calendar                              | 13         14         15         16         17         18         19           20         21         22         23         24         25         26 | 04:00   |           |           |           |           |                                                             |                  |                     |
| ľ | Resources<br>Settings                         | 27 28 29 30 31                                                                                                    | 08:00   |           |           |           |           |                                                             | • 10:00 SLV6683G |                     |
| • | Alert Centre 3.                               | VEHICLES DRIVERS                                                                                                    |         |           |           |           |           |                                                             |                  |                     |
| ł | Admin 4.                                      | Search Q<br>Type ~                                                                                                    | 12:00   |           |           |           |           | <ul> <li>12:00 SLV6683G</li> <li>13:00 PC9658MFT</li> </ul> |                  |                     |
| L |                                               | Vehicles ~                                                                                                    | 16:00   |           |           |           |           |                                                             |                  |                     |
|   |                                               |                                                                                                    |         |           |           |           |           |                                                             |                  |                     |
|   | 参 ① ⑦ 众<br>② CART00018<br>Cartrack Technolo ~ |                                                                                                    | 20:00   |           |           |           |           |                                                             |                  |                     |

#### Note:

Selecting a specific booking will open the booking timeline.

### **MULTI VIEW**

- 1. Selecting multiple vehicles will display multiple vehicles on the calendar.
- 2. Scrolling or Clicking on a specific booking will display information regarding the selected booking.

| Ø        | CARTRACK                       | •      | Carpool Calendar                                 |           |                                                                |                                 |               |           | +                | NEW CARPOOL REQUEST |  |  |
|----------|--------------------------------|--------|--------------------------------------------------|-----------|----------------------------------------------------------------|---------------------------------|---------------|-----------|------------------|---------------------|--|--|
| @<br>≣   | Map<br>List                    | ×<br>× | TOTAL RETURNED LATE<br>3 3                       |           |                                                                |                                 |               |           |                  |                     |  |  |
| 88       | Dashboard                      | ř      | October 2024 👻 < >                               | Mon 07/10 | Tue 08/10                                                      | Wed 09/10                       | Thu 10/10     | Fri 11/10 | Sat 12/10        | Sun 13/10           |  |  |
| s        | MiFleet                        | Ŷ      | SM TW TF S                                       | 00:00     |                                                                |                                 |               |           |                  |                     |  |  |
| '        | Delivery<br>Carpool            | ^      | 1 2 3 4 5<br>6 7 8 9 10 11 12                    |           |                                                                |                                 |               |           |                  |                     |  |  |
|          | List                           |        | 13 14 15 16 17 18 19<br>20 21 22 23 24 25 26     | 04:00     |                                                                |                                 |               |           |                  |                     |  |  |
|          | Resources                      |        | 27 28 29 30 31                                   | 2.        | #1256                                                          |                                 | Peturned late |           |                  |                     |  |  |
| •        | Settings<br>Vision             |        |                                                  | 08:00     | Driver                                                         |                                 | Returned late |           | • 10:00 SLV6683G |                     |  |  |
| 4:<br>22 | Alert Centre<br>Maintenance    | č      | VEHICLES DRIVERS                                 |           | Fadhli                                                         |                                 |               |           |                  |                     |  |  |
| 20       | Admin                          | v      | Search Q                                         | 12:00     | Email Phone Number<br>muhammad.fadhli@cartrack.com 65-81265669 |                                 |               |           | • 12:00 SLV6683G |                     |  |  |
|          | 1                              | ٦      | Vehicles ^                                       |           | Purpose of Booking                                             | Purpose of Booking Vehicle Type |               |           |                  |                     |  |  |
|          |                                |        | I All                                            | 16:00     | Customer Demo                                                  | Training                        |               |           |                  |                     |  |  |
|          |                                |        | <ul> <li>PC1133MFT</li> <li>PC9658MFT</li> </ul> |           | Pick up<br>2024/10/14<br>18:26Cartrack Offici                  | Drop off<br>2024/10/14          | ok Office Sa  |           |                  |                     |  |  |
| 4        | CART00018<br>Cartrack Technolo | ۵<br>ب | ✓ SLV6683G                                       | 20:00     | 10.200 artrack Unic                                            | e sg 18:30Cartra                | ck office Sg  |           |                  |                     |  |  |

**Note:** A maximum of 4 vehicles will be shown per day. Clicking on '**See more**' will display all the vehicles for the day.

### SINGLE VIEW

- 1. Selecting a single vehicle will display the hourly schedule of the vehicle on the calendar.
- 2. Scrolling or Clicking on a specific booking will display information regarding the selected booking.

| 6               |                                                 | ۰      | < Carpool Calendar                                                                                                    | + NEW CARPOOL REQUEST |
|-----------------|-------------------------------------------------|--------|----------------------------------------------------------------------------------------------------|-----------------------|
| 00<br>=         | Map<br>List                                     |        | ✓ TOTAL RETURNED LATE                                                                                                    |                       |
| 98<br>11.<br>\$ | Dashboard<br>Reports<br>MiFleet                 |        | October 2024 +          Mon 7/10         Tue 8/10         Wed 9/10         Thu 10/10         Fri 11/10           v         S         M         T         F         0100         Image: Solution of the solution of the so | Sat 12/10 Sun 13/10   |
| •               | Delivery<br>Carpool<br>List                     | ^      | 1 2 3 4 5 0220<br>6 7 8 9 10 11 12 0330<br>13 14 15 16 17 18 19 0460<br>20 21 22 23 24 25 26                                                                                                    |                       |
| E<br>e÷         | Resources<br>Settings<br>Vision<br>Alert Centre | ¥      | VEHICLES         DRIVERS         OSOO         2.         #1256         Returned late           VEHICLES         DRIVERS         0900         Fadhli         Fadhli         Fadhli                                                                                                    |                       |
| ×<br>20         | Maintenance<br>Admin                            | ř      | Search     Q     1000     Email     Phone Number       Type     1100     muhammad.fadhli@cartrack.com     65-81265669                                                                                                    |                       |
|                 | 1                                               |        | Vehicles         Purpose of Booking         Vehicle Type           All         1400         Customer Demo         Training         1500+1400           PC1133MFT         1500         Pick up         Drop off         1500+1400           Pc0153MFT         1500         2024/10/14         2024/10/14         1500                                                                                                    |                       |
| 1               | CARTODO18<br>Cartrack Technolo                  | ۵<br>~ | 18:26Cartrack Office Sg     18:36Cartrack Office Sg                                                                                                    |                       |

# RESOURCES

## **OVERVIEW**

- 1. The **"Resources"** tab enables users to view bookings via **"Week"** or **"Day"** view and create **"New Carpool Requests"** on available slots.
- 2. Select the date range of information to be displayed on the timeline.
- 3. Toggle to search for "Vehicles" or "Drivers".
- 4. Search bar and filters menu to display specific requirements.
- 5. Timeline displays all bookings for the period specified.
- 6. Select between "View", "Sort" and "New Carpool Request".
  - a. "View" can be toggle between 'Day' and 'Week'

| Day  |  |
|------|--|
| Week |  |

b. "Sort" contains the sorting of resources based on:

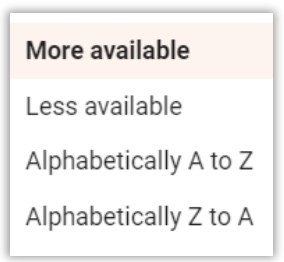

- c. "New Carpool Request" can be selected through the "Resource" tab.
- 7. By clicking on any open slots, users can create a "New Carpool Request".

| (                       | CARTRACK                                                       | •        | Carpool                                          | Res                             | ourc                         | es                       |                               | 6. SVIEW F SORT + NEW CARPOOL REQUEST                                                                                                    |
|-------------------------|----------------------------------------------------------------|----------|--------------------------------------------------|---------------------------------|------------------------------|--------------------------|-------------------------------|----------------------------------------------------------------------------------------------------|
| ۵<br>=                  | Map<br>List                                                    | *<br>*   | TOTAL<br>3                                       | RI<br>3                         | ETURN                        | ED LATI                  | !                             | 5.                                                                                                    |
| 81<br>11<br>5<br>7<br>7 | Dashboard<br>Reports<br>MiFleet<br>Delivery<br>Carpool<br>List | 2.<br>`  | October 2<br>S M<br>6 <b>7</b><br>13 14<br>20 21 | 2024<br>T<br>1<br>8<br>15<br>22 | •<br>W<br>2<br>9<br>16<br>23 | T<br>3<br>10<br>17<br>24 | C 2 F 5 4 5 11 1: 18 1: 25 2: | Mon 07/10         Tue 08/10         Wed 09/10         Thu 10/10         Fri 11/10         Sat 12/10         Sun 13/10           PC11533MFT |
|                         | Resources<br>Settings<br>Vision<br>Alert Centre<br>Maintenance | 3.<br>4. | 27 28<br>VEHICLI                                 | 29<br>ES                        | 30                           | 31<br>DRIV               | ERS<br>Q                      | SLV6683G Completed: 08h:00m / In progress: 00h:00m / Approved: 00h:00m / Requested: 00h:00m                                                |
|                         |                                                                |          | Type<br>Vehicles                                 |                                 |                              |                          | ~                             |                                                                                                    |
|                         | CART00018<br>Cartrack Technolo                                 | ¢<br>~   |                                                  |                                 |                              |                          |                               |                                                                                                    |

# **DRIVER APP**

## **REGISTERING DRIVER FOR DRIVER APP USAGE**

For Drivers to use the Driver App for Carpool Booking requests, a driver account needs to be set up in Fleet.

- 1. Go to "Fleet List" then "Drivers" and "Add Driver".
- 2. Input required fields to create a Driver account and "Add Driver" once done.
- 3. Driver App login will be using a Mobile Number.

|                         | Drivers                                                                                                    |          |        | [          | IMPORT DRIVERS | + ADD 0 1. +    | ADD DRIVER |
|-------------------------|----------------------------------------------------------------------------------------------------|----------|--------|------------|----------------|-----------------|------------|
| © Map ∨                 | ALL GROUPS DRIVER ID TAGS                                                                                    |          |        |            |                |                 |            |
| Vehicles<br>Drivers     | Status Filer     18     2       Active Drivers •     Search     Q_     Total active drivers     Total groups |          |        |            |                |                 | \$         |
| Points of Interest      | Drive: 2.                                                                                                    |          | lumber | Expiration | Class          | Gender          | 1          |
| Geofences<br>Facilities | Kai2 Add new driver                                                                                          | $\times$ |        |            |                |                 | 1          |
| Routes                  | Quang Banh                                                                                                   |          |        |            |                | м               |            |
| Trailers                | Wan Ting First Name * Last Name                                                                              |          |        |            |                |                 |            |
| DVIRs<br>92 Dashboard   | Nicolaa: 3. Mobile number                                                                                    |          |        |            |                | F               |            |
| II. Reports V           | jayi                                                                                                    |          |        |            |                | F               |            |
| \$ MiFleet 🗸 🗸          | Joanne Ng Gender 🖲 Male 🔾 Female                                                                             |          |        |            |                |                 |            |
| F Delivery              | Raymond Ng                                                                                                   |          |        |            |                | м               | - 1        |
| Vision                  | Fadhlik Vehicle Permissions                                                                                  |          | -      |            |                | м               |            |
| ¢a⊱ Alert Centre ~      | beset the vehicles this driver can drive, and assign the default vehicle for this driver.                    |          | -      | 2022/05/24 |                | м               | - 1        |
| > Maintenance >         |                                                                                                    |          |        | 2023/03/24 |                |                 |            |
| 20 1011                 | Carmen Calisi                                                                                                |          |        |            |                | F               |            |
| \$ 0 0 ¢                | Wynelle O Selected Vehicles                                                                                  |          |        |            |                |                 |            |
| CART00018               |                                                                                                    |          |        | Rows       | ber page: 25 ¥ | 1-18 of 18  < < | > >1       |
|                         |                                                                                                    |          | -      |            |                |                 |            |
|                         | CANCEL                                                                                                    |          |        |            |                |                 |            |

## **REGISTERING DRIVER FOR DRIVER APP USAGE**

Open the Cartrack Driver App on Mobile Phone.

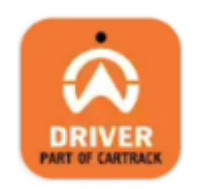

- 1. Select "Register".
- 2. Input the Driver's Phone Number and select "Get Code".
- 3. Input the received code through SMS and Select "Submit".
- 4. Driver to key in and set their PIN and select "Confirm".

Drivers can now log in to the Driver App using their phone number and PIN.

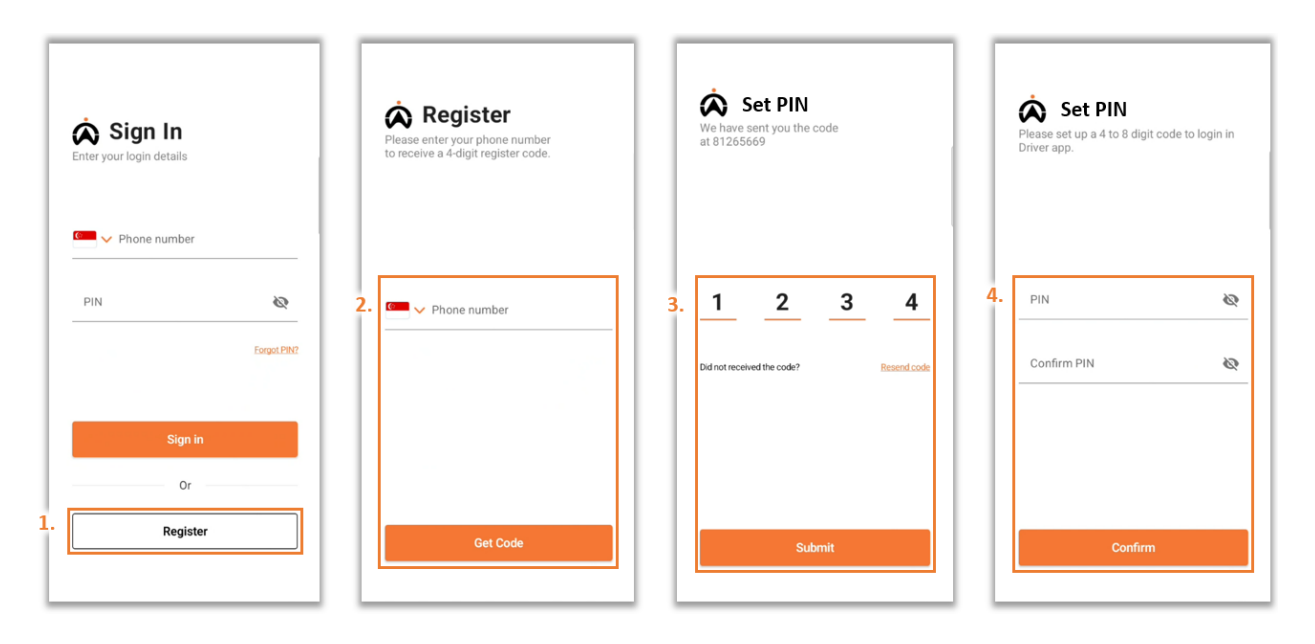

### **CREATE NEW BOOKING REQUEST**

- 1. Select the menu "="" icon and go to "Carpool".
- 2. Select "Create a new booking request".
- 3. Input the necessary fields and select "Request Booking".

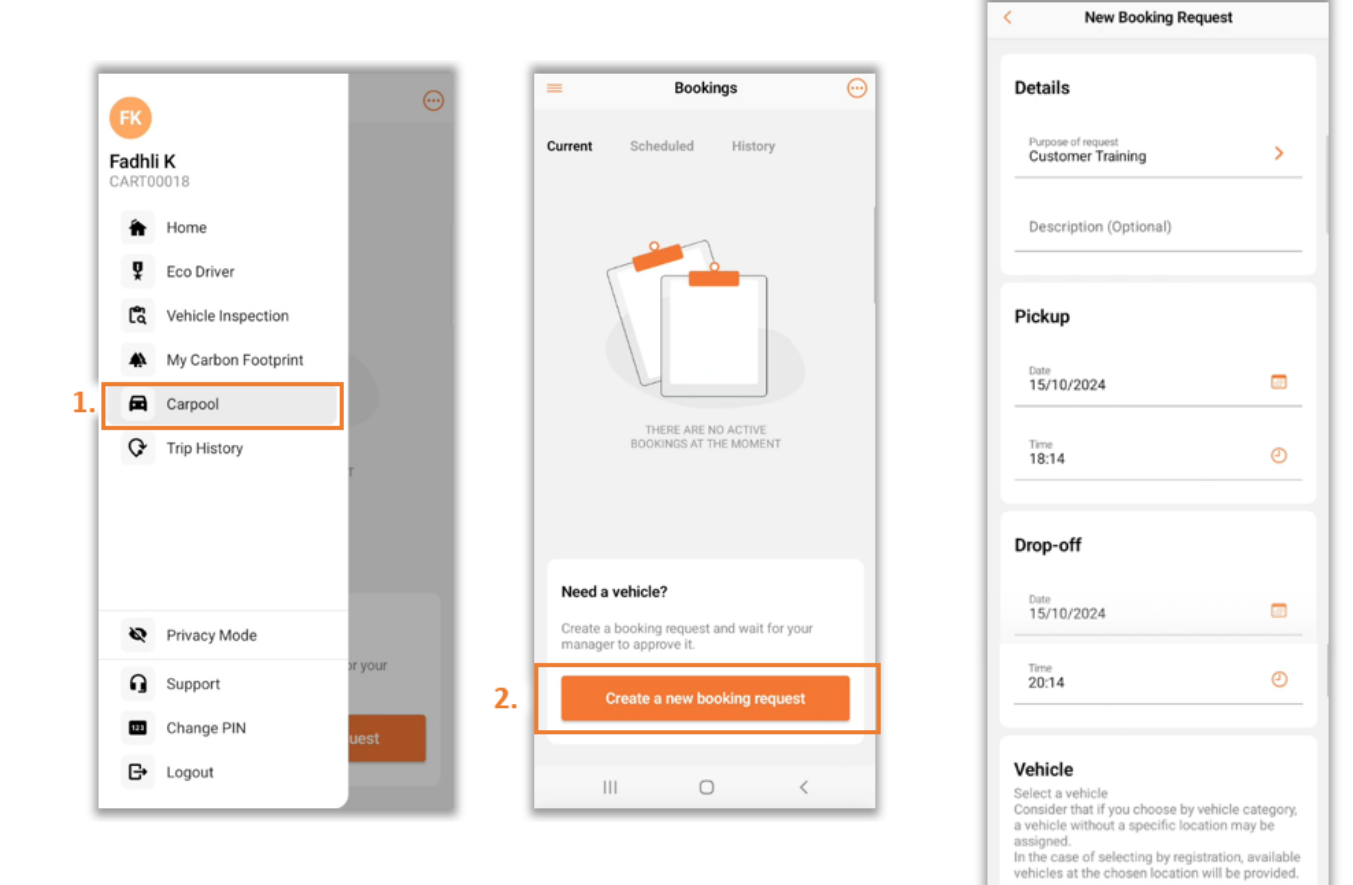

>

>

Cartrack Office Sg

Vehicle category Training

3.

# ACTIVATE AND END BOOKING

Drivers can start and end booking through the Driver App if no rules have been set in the Carpool Webpage for Activate Booking.

- 1. Drivers can activate approved bookings by selecting "Activate Booking".
- 2. Booking information can be viewed once the booking has started.
- 3. Drivers can also end booking through the Driver App by selecting "End Booking".

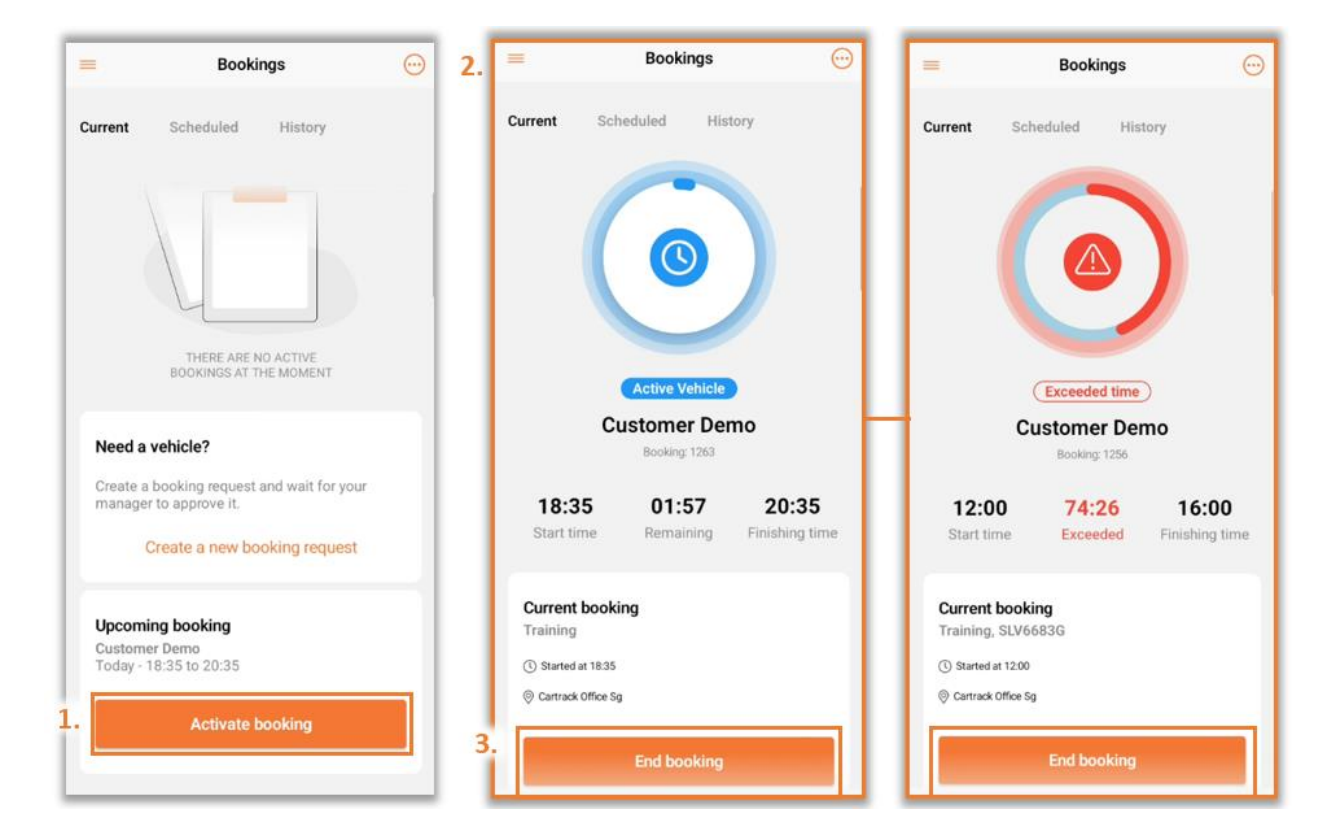

## MANAGING SCHEDULED BOOKINGS

- 1. Select "Scheduled" to view bookings that are scheduled ahead of time.
- 2. Select the "O" icon to view booking details or cancel the scheduled booking.
- 3. Select the ", icon to filter scheduled bookings.

| Bookings 3.                                                                                                    | Clear Filter                                            | OK |
|----------------------------------------------------------------------------------------------------|---------------------------------------------------------|----|
| Curre 1. Scheduled History                                                                                                    | Filter                                                  |    |
| Scheduled Bookings                                                                                                    | STATUS                                                  |    |
|                                                                                                    | Free                                                    | 0  |
| Search                                                                                                    | Requested                                               | 0  |
| Approved 2. 💬                                                                                                    | Approved                                                | 0  |
| Customer Training<br>Tornorrow - 14:00 to 17:00<br>Booking: 1262<br>Training<br>Cartrack Office Sg<br>Booking 1262<br>Select one option below<br>View booking details<br>Unschedule booking | DATE RANGE<br>Select range<br>Select start and end date |    |
|                                                                                                    | III O                                                   | <  |

## MANAGING BOOKING HISTORY

- 1. Select "History" to view all past bookings.
- 2. Select on ", icon to filter booking history.
- 3. Select the ">" icon to view booking details.

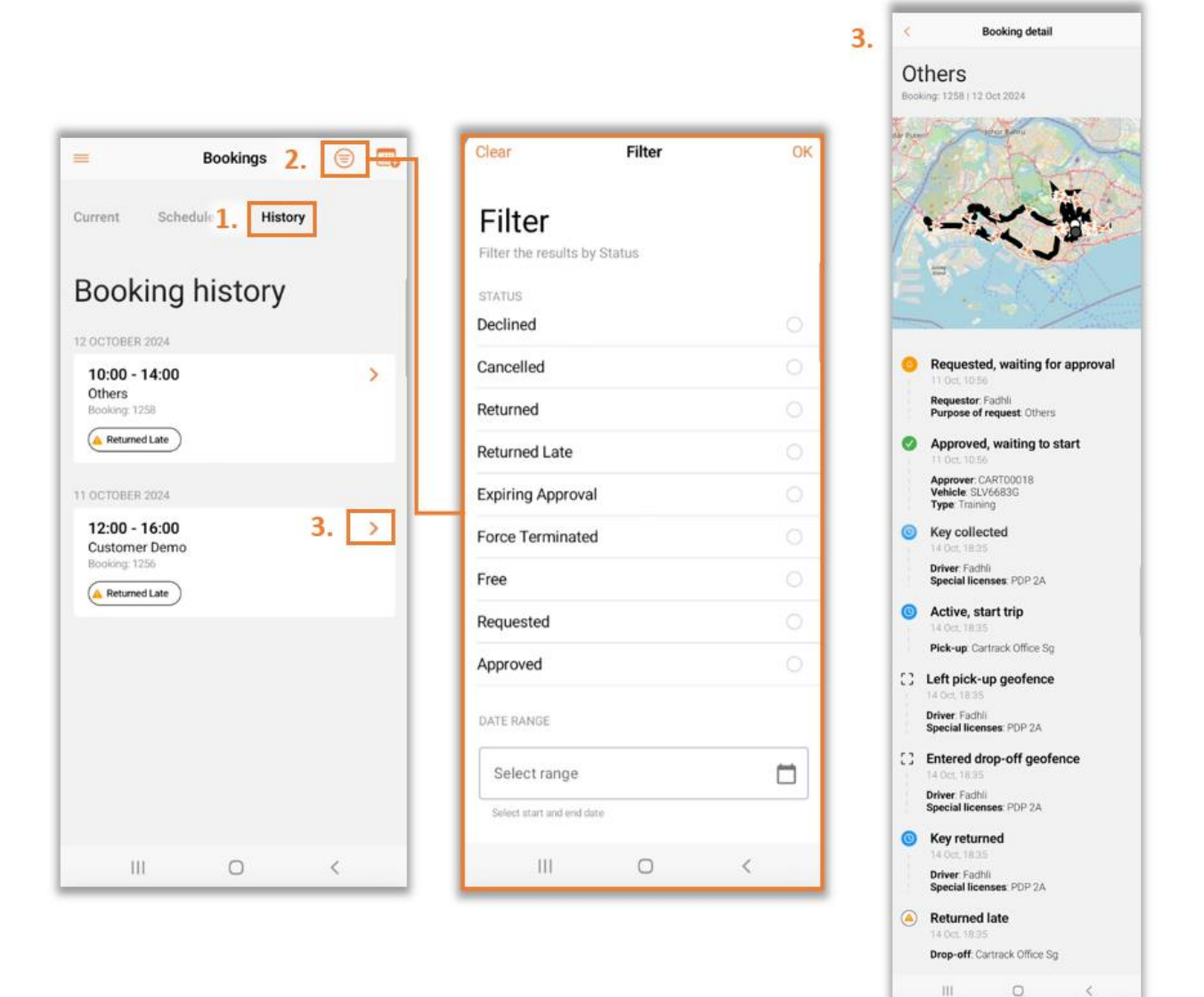